### IT Essentials 5.0

# 6.8.3.8 Travaux pratiques – Configuration d'un routeur sans fil sous Windows 7

### Introduction

Imprimez et faites ces travaux pratiques.

Au cours de ce TP, vous allez configurer et tester les paramètres sans fil du routeur Linksys E2500.

### Matériel conseillé

- Un ordinateur avec Windows 7
- Une carte réseau sans fil installée
- Une carte réseau Ethernet installée
- Un routeur sans fil Linksys E2500
- Un câble de raccordement Ethernet

**Remarque** : tous les paramètres sans fil utilisés dans ce TP sont prévus pour une connexion sans fil 2,4 GHz. Procédez de même pour le paramétrage d'une connexion sans fil 5 GHz ou d'une connexion 2,4 GHz et 5 GHz.

### Étape 1

Demandez à l'instructeur de vous fournir les informations suivantes. Vous en aurez besoin pour ce TP.

Informations sur l'adresse du routeur :

| Adresse IP                                          |
|-----------------------------------------------------|
| Masque de sous-réseau                               |
| Nom du routeur                                      |
| Paramètres du serveur DHCP :<br>Adresse IP de début |
| Nombre maximal d'utilisateurs                       |
| DNS 1 statique (facultatif)                         |
| Valeurs SSID :<br>Nouveau SSID                      |
| Numéro de canal :<br>Canal<br>Accès au routeur :    |
| Mot de passe du routeur                             |
| Mot de passe                                        |

Important : utilisez uniquement les informations de configuration indiquées par l'instructeur.

## Étape 2

Branchez l'alimentation du routeur sans fil. Démarrez l'ordinateur et ouvrez une session en tant qu'Administrateur.

Connectez l'ordinateur sur l'un des ports **Ethernet** du routeur sans fil à l'aide d'un câble de raccordement Ethernet.

**Remarque** : s'il s'agit de la première connexion au routeur de la salle de classe, procédez comme suit. Suivez ces instructions pour définir un emplacement réseau. Ce point sera traité plus loin dans ce cours.

La fenêtre « Définir un emplacement réseau » s'affiche.

| $\bigcirc$ | 👫 Définir un emplacement réseau                                                                            |                                                                                                    |
|------------|----------------------------------------------------------------------------------------------------|----------------------------------------------------------------------------------------------------|
|            | Sélectionner l'emplacement d                                                                               | du réseau « Réseau 2 »                                                                                                    |
|            | Cet ordinateur est connecté à un résea<br>paramètres réseau appropriés pour ce                             | au. Windows appliquera automatiquement les<br>t emplacement.                                                                                                    |
|            | Réseau domestique<br>Si tous les ordinateurs de<br>s'agit d'un réseau domes<br>publics tels que des cybe   | e<br>ce réseau sont à votre domicile et que vous les reconnaissez, il<br>tique approuvé. Ne choisissez pas cette option pour des endroits<br>rcafés ou des aéroports.  |
|            | Réseau de bureau<br>Si tous les ordinateurs de<br>reconnaissez, il s'agit d'u<br>pour des endroits publics | ce réseau sont sur votre lieu de travail et que vous les<br>n réseau de bureau approuvé. Ne choisissez pas cette option<br>s tels que des cybercafés ou des aéroports. |
|            | Réseau public<br>Si vous ne reconnaissez p<br>un cybercafé ou un aérop<br>réseau public et il n'est p      | as tous les ordinateurs du réseau (par exemple si vous êtes dans<br>port, ou si vous disposez d'un haut débit mobile), il s'agit d'un<br>as approuvé.                  |
|            | Traiter tous les réseaux auxquels je<br>me poser la question.<br><u>Comment choisir ?</u>                  | me connecterai à l'avenir comme des réseaux publics, et ne plus                                                                                                    |
|            |                                                                                                    | Annuler                                                                                                    |

Sélectionnez Réseau public.

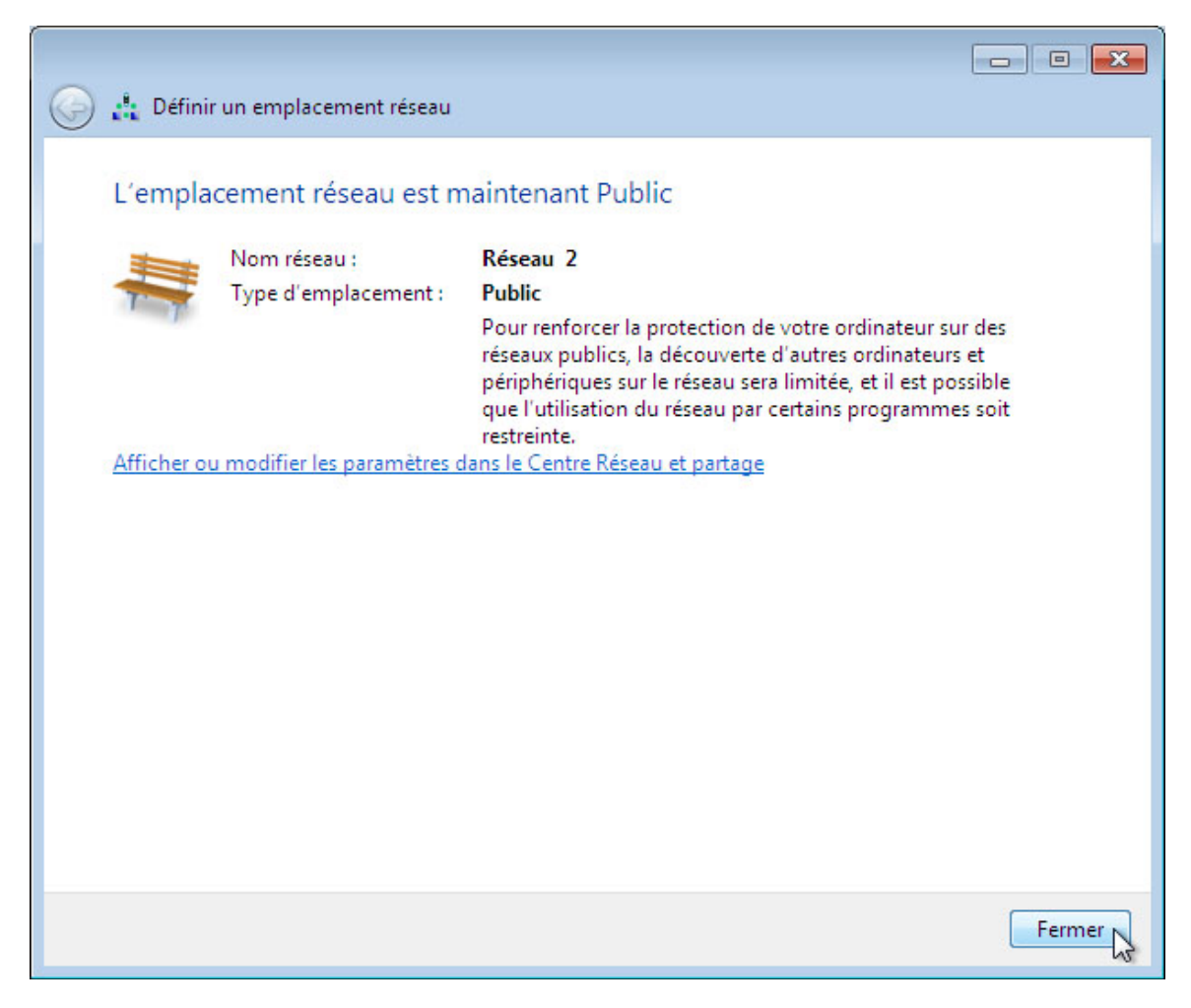

Cliquez sur Fermer pour accepter l'emplacement réseau.

### Étape 3

Ouvrez l'invite de commandes.

Tapez ipconfig /renew.

Quelle est la passerelle par défaut de l'ordinateur ?

## Étape 4

Ouvrez un navigateur Web. Tapez l'adresse IP de votre passerelle par défaut dans le champ de l'URL, puis appuyez sur la touche **Entrée**.

| A → A → A → A → A → A → A → A → A → A → | O 192.168.1.1 | × |  |
|-----------------------------------------|---------------|---|--|
| File Edit View Favorites Tools Help     | -             |   |  |

La fenêtre de connexion apparaît.

| The server 192                   | 108.1.1 at Linksys E2500 r                              | equires a username and p                            | bassword.   |
|----------------------------------|---------------------------------------------------------|-----------------------------------------------------|-------------|
| Warning: This<br>sent in an inse | server is requesting that y<br>cure manner (basic authe | our username and passw<br>ntication without a secur | ord be<br>e |
| connection).                     |                                                         |                                                     |             |
|                                  |                                                         |                                                     |             |
|                                  | User name                                               |                                                     |             |
|                                  | ••••                                                    |                                                     |             |
|                                  | Remember my cred                                        | lentials                                            |             |
|                                  |                                                         |                                                     |             |

Saisissez le mot de passe fourni par l'instructeur dans le champ du mot de passe, puis cliquez sur OK.

Étape 5 L'écran de configuration s'affiche.

|                                   |                             |             |              |             |           |         |        | 83  |
|-----------------------------------|-----------------------------|-------------|--------------|-------------|-----------|---------|--------|-----|
| (- ) (2 http://192.168            |                             | ic Setup    |              | ×           |           |         | សិទ    | A 😳 |
| File Edit View Favorites          | Tools Help                  |             |              |             |           |         |        |     |
| 🟠 🕶 🔝 👻 🖃 🖷 🕶 Pag                 | ge ▼ Safety ▼ Tools ▼       | 🔞 • 👂       | 1            |             |           |         |        |     |
| Network Setup                     |                             |             |              |             |           |         |        | -   |
| Router Address                    | IP Address:                 | 192         | . 168        | . 1         | . 254     |         |        |     |
|                                   | Subnet Mask:                | 255.25      | 5.255.0      | •           |           |         |        |     |
|                                   | Router Name :               | ITE5        |              |             |           |         |        |     |
| DHCP Server Setting               | DHCP Server:                | Enal        | abled O      | Disabled    | DHCP Rese | rvation |        |     |
|                                   | Start IP Address:           | 192 . 1     | 68 . 1. 25   |             |           |         |        |     |
|                                   | Maximum Number of<br>Users: | 10          |              |             |           |         |        |     |
|                                   | IP Address Range:           | 192 . 16    | 58 . 1. 25 t | 0 34        |           |         |        |     |
|                                   | Client Lease Time:          | 0           | minute       | s (0 means  | one day)  |         |        |     |
|                                   | Static DNS 1:               | 0           | . 0          | . 0         | . 0       |         |        |     |
|                                   | Static DNS 2:               | 0           | . 0          | . 0         | . 0       |         |        |     |
|                                   | Static DNS 3:               | 0           | . 0          | . 0         | . 0       |         |        |     |
|                                   | WINS:                       | 0           | . 0          | . 0         | . 0       |         |        |     |
| Time Settings                     |                             |             |              |             |           |         |        |     |
| Time Zone                         | (GMT-08:00) Pacific Tir     | me (USA &   | Canada)      | •           |           |         |        | E   |
|                                   | Automatically adjust        | clock for d | aylight sa   | ving change | s.        |         |        |     |
| Dehest                            |                             |             |              |             |           |         |        |     |
| Reboot                            | Reboot                      |             |              |             |           |         |        |     |
|                                   |                             |             |              |             |           |         |        |     |
|                                   |                             |             |              |             |           |         |        |     |
|                                   |                             |             | Sa           | ve Settings | L. Cancel | Changes |        |     |
| •                                 | III.                        |             |              |             |           |         |        | •   |
| javascript:to_submit(document.for | ms[0])                      |             |              |             |           |         | 100% 🔍 | •   |

Saisissez les informations relatives à l'adresse du routeur et les paramètres du serveur DHCP que vous a fournis l'instructeur (étape 1) : adresse IP, masque de sous-réseau, nom du routeur, adresse IP de début et nombre maximal d'utilisateurs.

### Cliquez sur Save Settings.

L'écran « Your Settings have been successfully saved. A system reboot is in progress and may take up to 60 seconds » s'affiche.

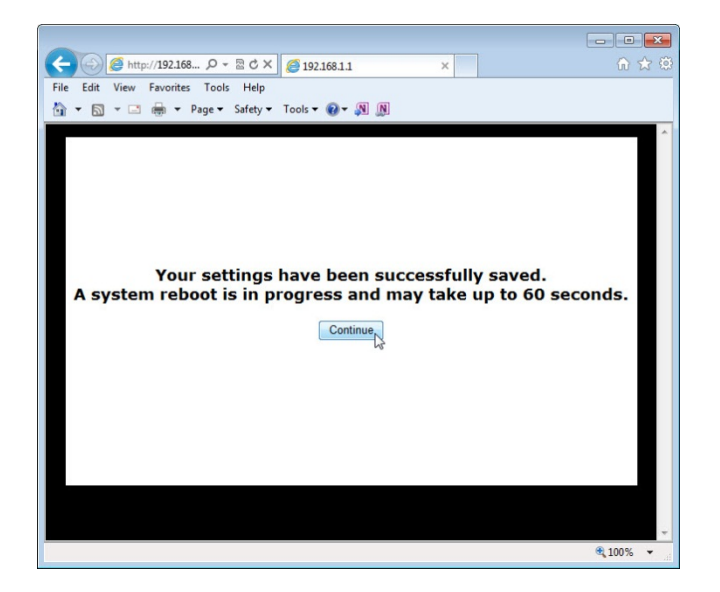

Cliquez sur Continue.

Une fois que le routeur a redémarré, vous devrez peut-être rétablir la connexion avec celui-ci.

### Étape 6

Cliquez sur l'onglet Wireless.

Ouvrez la liste Network Mode pour afficher les paramètres sans fil 5 GHz.

| cisco.                    |                                                                                        |                                         |                                                                                                    |                  |                          | Firmwar             | re Version: 1.0.02 |
|---------------------------|----------------------------------------------------------------------------------------|-----------------------------------------|----------------------------------------------------------------------------------------------------|------------------|--------------------------|---------------------|--------------------|
|                           |                                                                                        |                                         |                                                                                                    |                  |                          | Linksys E2500       | E2500              |
| Wireless                  | Setup Win                                                                              | eless                                   | Security                                                                                           | Access<br>Policy | Applications &<br>Gaming | Administration      | Status             |
|                           | Basic Wireless Setting                                                                 | js                                      | Wireless Security                                                                                  | Gu               | est Access               | Wireless MAC Filter |                    |
| Configuration View        | Manual Wi-Fi Network Mode: Network Name (SSID) Channel Width: Channel: SSID Broadcast: | Protected<br>M<br>M<br>W<br>W<br>D<br>A | I Setup™<br>ixed<br>fireless-A Only<br>fireless-N Only<br>isabled<br>uto (DF3% ▼<br>Enabled © Disa | IHz) ▼           |                          | <u>Help</u>         |                    |
| 2.4 GHz Wireless Settings | Network Mode:                                                                          | N                                       | lixed                                                                                              | •                |                          |                     |                    |

Quelles sont les technologies 802.11 prises en charge ?

Cliquez sur la liste déroulante Channel pour afficher les paramètres sans fil 5 GHz.

| cisco.                    |                |                 |                                              |                  |                          | Firmwar             | e Version: 1.0.02 |
|---------------------------|----------------|-----------------|----------------------------------------------|------------------|--------------------------|---------------------|-------------------|
|                           |                |                 |                                              |                  |                          | Linksys E2500       | E2500             |
| Wireless                  | Setup          | Wireless        | Security                                     | Access<br>Policy | Applications &<br>Gaming | Administration      | Status            |
|                           | Basic Wireless | s Settings      | Wireless Security                            | G                | uest Access              | Wireless MAC Filter |                   |
| Configuration View        |                |                 |                                              |                  |                          |                     |                   |
|                           | 🖲 Manual 🤇     | Wi-Fi Protected | Setup™                                       |                  |                          | <u>Help</u>         |                   |
| 5 GHz Wireless Settings   | Network Mode   | : M             | ixed 🔻                                       | 1                |                          |                     |                   |
|                           | Network Name   | e (SSID): Ci    | sco55842                                     |                  |                          |                     |                   |
|                           | Channel Width  | : A             | uto (20 MHz or 40 M                          | MHz) ▼           |                          |                     |                   |
|                           | Channel:       | A               | uto (DFS)                                    |                  |                          |                     |                   |
|                           | SSID Broadcas  | st:             | uto (DFS)                                    | bled             |                          |                     |                   |
| 2.4 GHz Wireless Settings | Network Mode   | 40<br>44<br>48  | ) - 5.200GHz<br>4 - 5.220GHz<br>3 - 5.240GHz | •                |                          |                     |                   |
|                           | Network Name   | e (SSID): 14    | 49 - 5.745GHz                                |                  |                          |                     |                   |
|                           | Channel Width  | : 15            | 53 - 5.765GHz<br>57 - 5.785GHz               | -                |                          |                     |                   |
|                           | Channel:       | 16              | 51 - 5.805GHz                                |                  |                          |                     |                   |

Quels canaux voyez-vous ?

Désactivez le mode réseau pour les paramètres sans fil 5 GHz, sauf indication contraire de l'instructeur.

Ouvrez la liste Network Mode pour afficher les paramètres sans fil 2,4 GHz.

| 2.4 GHz Wireless Settings | Network Mode:<br>Network Name (SSID):<br>Channel Width:<br>Channel:<br>SSID Broadcast: | Mixed<br>Mixed<br>Wireless-B/G Only<br>Wireless-B Only<br>Wireless-A Only<br>Wireless-N Only<br>Disabled<br>Finabled<br>Disabled |  |
|---------------------------|----------------------------------------------------------------------------------------|----------------------------------------------------------------------------------------------------|--|
|                           |                                                                                        | Save Settings Cancel Changes                                                                                                    |  |

Quelles sont les technologies 802.11 prises en charge ?

Sélectionnez Mixed dans la liste déroulante de mode réseau « Network Mode ».

| 2.4 GHz Wireless Settings | Network Mode:<br>Network Name (SSID):<br>Channel Width: | Mixed  Cisco55842 20 MHz Only   |  |
|---------------------------|---------------------------------------------------------|---------------------------------|--|
|                           | Channel:<br>SSID Broadcast:                             | Auto ▼<br>● Enabled  ○ Disabled |  |
|                           |                                                         | Save Settings Cancel Changes    |  |

Quel est le SSID par défaut du routeur sans fil ?

Tapez **cisco#** dans le champ de nom de réseau « Network Name (SSID) », où # est le numéro attribué par l'instructeur.

Cliquez sur la liste déroulante Channel pour afficher les paramètres sans fil 2,4 GHz.

| 2.4 GHz Wireless Settings | Channel Width:<br>Channel:<br>SSID Broadcast:<br>Network Mode:<br>Network Name (SSID):<br>Channel Width:<br>Channel:<br>SSID Broadcast: | Auto         1 - 2.412GHZ         2 - 2.417GHZ         3 - 2.422GHZ         4 - 2.427GHZ         6 - 2.437GHZ         7 - 2.442GHZ         8 - 2.447GHZ         9 - 2.452GHZ         10 - 2.457GHZ         11 - 2.452GHZ         0 - 2.457GHZ         10 - 2.457GHZ         11 - 2.452GHZ         0 - 2.457GHZ         10 - 2.457GHZ         11 - 2.452GHZ         0 - Enabled         Disable | ▼<br>▼            |  |
|---------------------------|----------------------------------------------------------------------------------------------------|----------------------------------------------------------------------------------------------------|-------------------|--|
|                           |                                                                                                    | Save Settin                                                                                                    | gs Cancel Changes |  |

Quels canaux voyez-vous ?

Sélectionnez le numéro de canal fourni par l'instructeur.

Cliquez sur Save Settings > Continue, puis fermez le navigateur.

### Étape 7

Débranchez le câble Ethernet de l'ordinateur.

Affichez les réseaux sans fil associés à la carte sans fil configurée pour l'ordinateur.

Cliquez sur Démarrer > Panneau de configuration > Réseaux et Internet> Centre Réseau et partage > Connexion à un réseau.

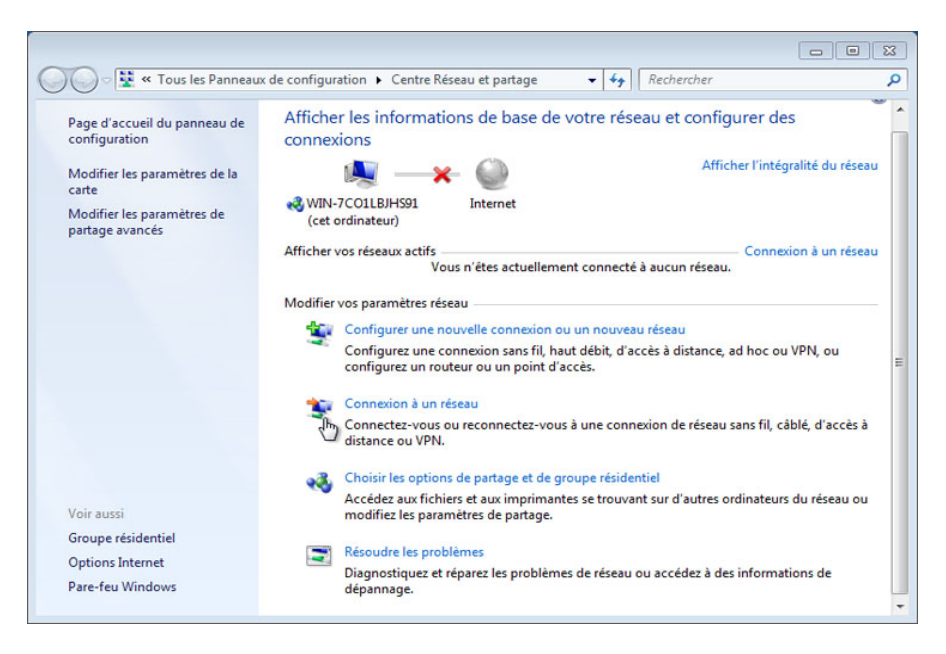

Une liste des réseaux sans fil disponibles s'affiche.

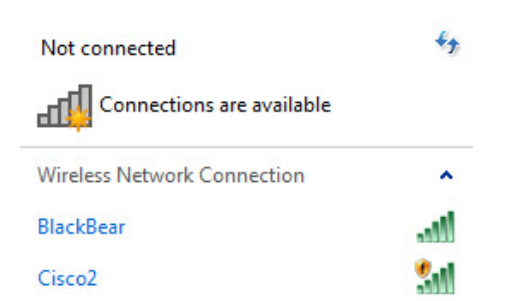

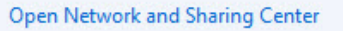

Quels sont les réseaux sans fil disponibles ?

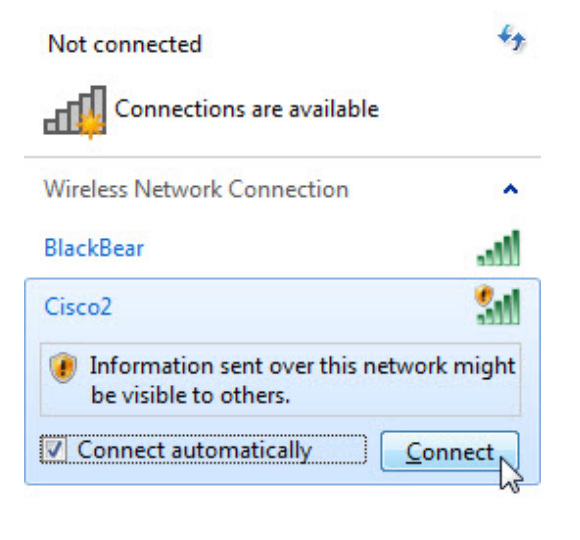

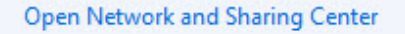

Sélectionnez **cisco#**, où **#** est le numéro attribué par l'instructeur, assurez-vous que la case **Connexion automatique (Connect automatically)** est cochée, puis cliquez sur le bouton **Connecter (Connect)**.

Lorsque la fenêtre « Définir un emplacement réseau » s'affiche, sélectionnez Réseau public > Fermer.

### Étape 8

Ouvrez un navigateur Web. Tapez l'adresse IP de votre passerelle par défaut dans le champ de l'URL, puis appuyez sur la touche **Entrée**.

La fenêtre de connexion apparaît.

| Windows Security                                                                                                    |  |  |  |  |  |  |
|----------------------------------------------------------------------------------------------------|--|--|--|--|--|--|
| The server 192.168.1.254 at Linksys E2500 requires a username and password.                                                                                |  |  |  |  |  |  |
| Warning: This server is requesting that your username and password be<br>sent in an insecure manner (basic authentication without a secure<br>connection). |  |  |  |  |  |  |
| User name<br>•••••••<br>Remember my credentials                                                                                                    |  |  |  |  |  |  |
| OK Cancel                                                                                                    |  |  |  |  |  |  |

Saisissez le mot de passe fourni par l'instructeur dans le champ du mot de passe.

L'écran de configuration s'affiche.

Dans la section « Basic Wireless Settings », sélectionnez **Disabled** pour la diffusion SSID (SSID Broadcast) 2,4 GHz.

| 2.4 GHz Wireless Settings | Network Mode:              | Mixed  Cisco1                |  |
|---------------------------|----------------------------|------------------------------|--|
|                           | Channel Width:<br>Channel: | 20 MHz Only                  |  |
|                           | SSID Broadcast:            | C Enabled  O Disabled        |  |
|                           |                            |                              |  |
|                           |                            | Save Settings Cancel Changes |  |

Cliquez sur **Save Settings > Continue**.

Pourquoi désactiver la diffusion du SSID ?

Fermez toutes les fenêtres ouvertes : Centre Réseau et partage, navigateur, invite de commandes, etc.

Affichez les réseaux sans fil associés à la carte sans fil configurée pour l'ordinateur.

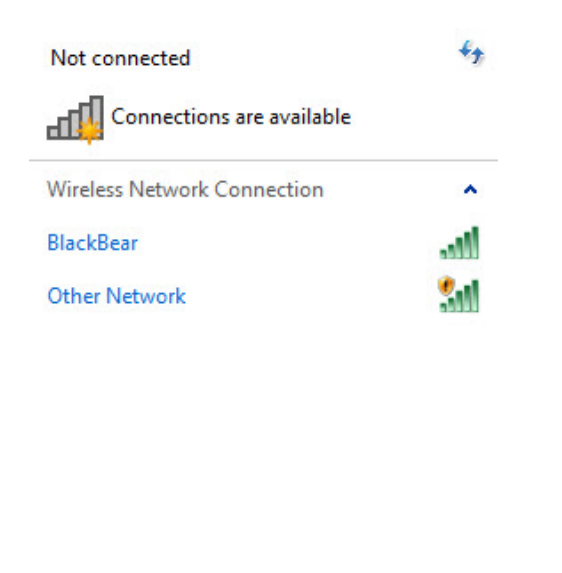

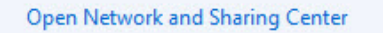

Quels sont les réseaux sans fil disponibles ?

Cliquez sur Ouvrir le Centre Réseau et partage (Network and Sharing Center).

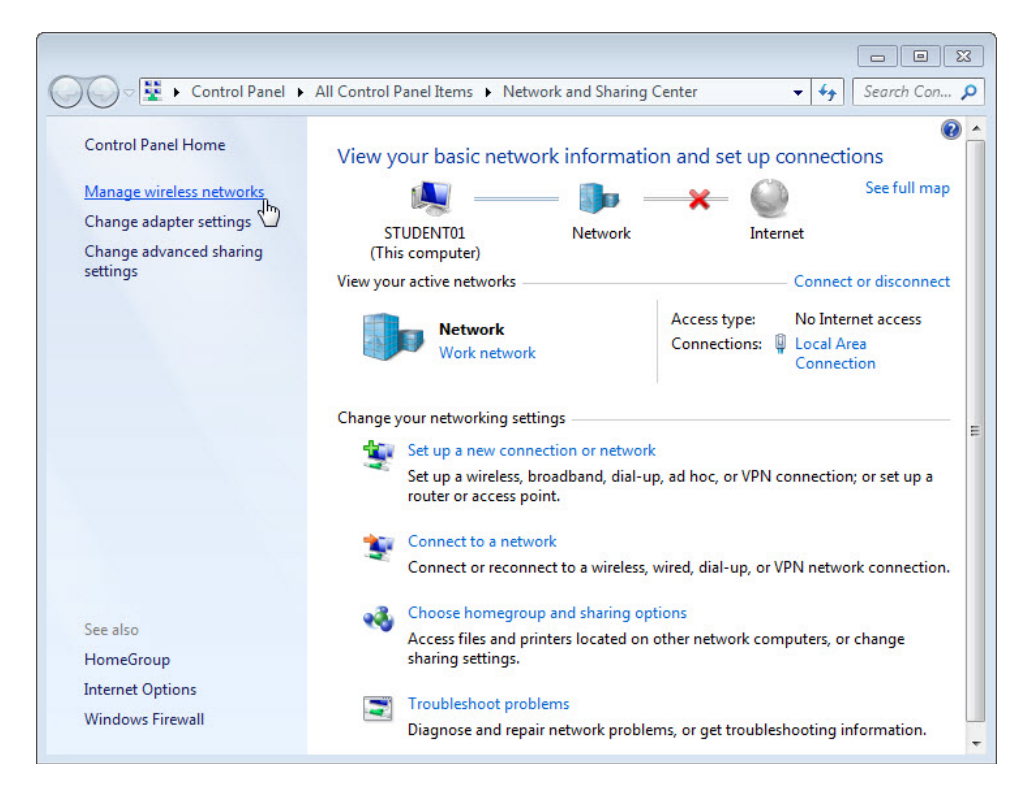

Lorsque la fenêtre « Centre Réseau et partage » (Network and Sharing Center) s'affiche, cliquez sur Gérer les réseaux sans fil (Manage wireless networks).

|                |                         |                                   |                                      |                       |                                        | E             | - • ×      |
|----------------|-------------------------|-----------------------------------|--------------------------------------|-----------------------|----------------------------------------|---------------|------------|
| $\Theta \odot$ | ) ◄ 📶 ►                 | Control Panel                     | <ul> <li>Network and Inte</li> </ul> | rnet 🕨 Manage V       | Vireless Networks                      | <b>- 4</b>    | earch Ma 🔎 |
| Ma<br>Win      | anage wi<br>ndows tries | reless netwo                      | orks that use (W                     | <b>fireless Netwo</b> | rk Connection)                         |               |            |
| Add            | Remove                  | Move down                         | Adapter properties                   | Profile types         | Network and Sharing Cente              | er            | 0          |
| Networ         | ks you can              | view, modify, a                   | nd reorder (3)                       |                       |                                        |               | •          |
|                | Cisco2                  | 6                                 | Security                             | : Unsecured           | Туре:                                  | Any supported |            |
|                | BlackBea                | r                                 | Security                             | : WPA2-Personal       | Туре:                                  | Any supported |            |
|                | FNTC-20                 | 11                                | Security                             | : WPA2-Personal       | Туре:                                  | Any supported |            |
| 5              | Cisco                   | 2 Profile name:<br>Security type: | Cisco2<br>Unsecured                  | Radio type<br>Mode    | Any supported<br>Automatically connect |               |            |

Lorsque la fenêtre « Gérer les réseaux sans fil » (Manage wireless networks) s'affiche, double-cliquez sur **Cisco#** où # est le numéro qui vous est affecté.

| Cisco2 Wireless Network Properties                                                                               |                     |  |  |  |  |
|----------------------------------------------------------------------------------------------------|---------------------|--|--|--|--|
| Connection S                                                                                                    | ecurity             |  |  |  |  |
| Name                                                                                                    | Circa 2             |  |  |  |  |
| Name:                                                                                                    | CISCO2              |  |  |  |  |
| SSID:                                                                                                    | Cisco 2             |  |  |  |  |
| Network type                                                                                                    | 2: Access point     |  |  |  |  |
| Network avai                                                                                                    | lability: All users |  |  |  |  |
| Connect to a more preferred network if available Connect even if the network is not broadcasting its name (SSID) |                     |  |  |  |  |
| Copy this network profile to a USB flash drive                                                                   |                     |  |  |  |  |
|                                                                                                    | OK Cancel           |  |  |  |  |

Cochez la case Me connecter même si le réseau ne diffuse pas son nom (SSID) (Connect even if the network is not broadcasting its name (SSID)), puis cliquez sur OK.

Affichez les réseaux sans fil associés à la carte sans fil configurée pour l'ordinateur.

| Not connected                | ++   |
|------------------------------|------|
| Connections are available    |      |
| Wireless Network Connection  | ^    |
| BlackBear                    | .all |
| Cisco2                       | 311  |
|                              |      |
|                              |      |
|                              |      |
|                              |      |
|                              |      |
|                              |      |
| Open Network and Sharing Cen | ter  |

Quels sont les réseaux sans fil disponibles ?

## Étape 9

Connectez-vous à **cisco#**, où # est le numéro attribué par l'instructeur, et connectez-vous au routeur.

Utilisez un navigateur pour vous connecter au routeur.

Cliquez sur l'onglet Wireless, puis sélectionnez Wireless Security.

|                           | O BAY G                 |                                   |                               |                        |                     |
|---------------------------|-------------------------|-----------------------------------|-------------------------------|------------------------|---------------------|
| A http://192.168.         |                         | ireless Security                  | ×                             |                        | 10 X 18             |
| File Edit View Favorites  | Tools Help              |                                   |                               |                        |                     |
| 🚹 🔻 🖾 👻 🖬 🔻 F             | Page ▼ Safety ▼ Tools ▼ | - 🕢 - 🔊 🔊                         |                               |                        |                     |
|                           |                         |                                   |                               |                        | <u>^</u>            |
| aluth.                    |                         |                                   |                               |                        |                     |
| CISCO.                    |                         |                                   |                               | Firmw                  | are Version: 1.0.02 |
|                           |                         |                                   |                               | Linksys E2500          | E2500               |
| Wireless                  | Setup Wirel             | ess Security                      | Access Applica<br>Policy Garr | tions & Administration | Status              |
|                           |                         | Wireless Securi                   | ity   Guest Acces             |                        |                     |
| 5 GHz Wireless Security   |                         |                                   |                               |                        | =                   |
|                           | Security Mode:          | Disabled                          | •                             | Help                   |                     |
| 2.4 GHz Wireless Security |                         |                                   |                               |                        |                     |
|                           | Security Mode:          | Disabled                          | -                             |                        |                     |
|                           |                         | WPA2/WPA Mixed N<br>WPA2 Personal | lode                          |                        |                     |
|                           |                         | WPA Personal<br>WPA2/WPA Enterpri | ∂<br>ise Mixed Mode           |                        |                     |
|                           |                         | WPA2 Enterprise<br>WPA Enterprise | ncel                          | Changes                |                     |
|                           |                         | RADIUS                            |                               |                        | -                   |
| •                         |                         | Disabled                          |                               |                        | •                   |
|                           |                         |                                   |                               |                        | 🔍 100% 🔻 💡          |

Dans la liste déroulante Security Mode, sélectionnez WPA2 Personal pour la sécurité sans fil 2,4 GHz.

| ← ← → Ø http://192.168 , ○ - ≥ C × Ø Wireless Security ×                         | □ ×<br>} ☆ ‡ |
|----------------------------------------------------------------------------------|--------------|
| File Edit View Favorites Tools Help                                              |              |
| 🖄 🔻 🖾 🖷 🖶 Page 🕶 Safety 🕶 Tools 🕶 🕢 🐙 🔊                                          |              |
| IIIIII<br>CISCO. Firmware Version:                                               | 1.0.02       |
| Linksys E2500 E250                                                               | 00           |
| Wireless Setup Wireless Security Access Applications & Administration Status     | 5            |
| Basic Wireless Settings   Wireless Security   Guest Access   Wireless MAC Filter |              |
| 5 GHz Wireless Security       Security Mode:       Disabled                      | E            |
| 2.4 GHz Wireless Security Security Mode: WPA2 Personal                           |              |
| Passphrase: ITEv5.0!                                                             |              |
| Save Settings Cancel Changes                                                     | Ţ            |
| javascript:to_submit(document.forms[0]) @ 10                                     | 0% -         |

Tapez ITEv5.0! en tant que mot de passe et cliquez sur Save Settings > Continue.

### Étape 10

Affichez les réseaux sans fil associés à la carte sans fil configurée pour l'ordinateur.

Sélectionnez **cisco#**, où **#** est le numéro attribué par l'instructeur, assurez-vous que la case **Connexion automatique (Connect automatically)** est cochée, puis cliquez sur le bouton **Connecter (Connect)**.

| 😰 Connect to a Network |                                                              |      |
|------------------------|--------------------------------------------------------------|------|
| Type the network       | security key                                                 |      |
| Security key:          | ITEv5.0!                                                     |      |
|                        | Hide characters                                              | _    |
| <b>9</b>               | You can also connect by pushing the<br>putton on the router. |      |
|                        | OK Ca                                                        | ncel |

Lorsque la fenêtre « Connexion à un réseau » (Connect to a Network) s'affiche, tapez **ITEv5.0!** dans le champ de la clé de sécurité, puis cliquez sur **OK**.

Utilisez un navigateur pour vous connecter au routeur.

Si vous ne pouvez pas accéder à l'interface graphique (GUI) du routeur, contactez l'instructeur.

## Étape 11

Revenez aux paramètres de configuration suivants, sauf avis contraire de l'instructeur.

Connectez l'ordinateur sur l'un des ports **Ethernet** du routeur sans fil à l'aide d'un câble de raccordement Ethernet.

| Informations sur l'adresse du routeur :<br>Adresse IP 192.168.1.1 |   |
|-------------------------------------------------------------------|---|
| Masque de sous-réseau 255.255.255.0                               |   |
| Nom du routeur Linksys                                            |   |
| Paramètres du serveur DHCP :<br>Adresse IP de début 192.168.1.100 |   |
| Nombre maximal d'utilisateurs 50                                  |   |
| DNS 1 statique (facultatif) vierge                                | - |
| Valeurs SSID :<br>Nom de réseau (SSID) Linksys                    |   |
| Diffusion SSID Désactivée                                         | - |
| Numéro de canal :<br>Canal Auto                                   | - |
| Accès au routeur :<br>Mot de passe du routeur admin               | - |
| Sécurité sans fil :<br>Mode de sécurité Désactivé                 |   |

Fermez le navigateur ainsi que la session sur l'ordinateur.